# **PROVINCIA SUD SARDEGNA**

## Breve guida all'utilizzo di pagoPA

Per accedere al servizio ed effettuare i pagamenti in favore della Provincia del Sud Sardegna è necessario recarsi sul portale Pagamenti Online della Regione Sardegna selezionando sul motore di ricerca <u>https://pagamenti.regione.sardegna.it/public/</u> oppure direttamente dal sito della Provincia <u>https://www.provincia.sudsardegna.it/it</u> in basso alla home page trovate l'icona pagoPa

| di professionisti per<br>affidamento<br>incarichi<br>professionali<br>25 gennaio 2021 | AntiViolenza<br>Interdistrettuale<br>Ferminas | EMPOWERMENT<br>NETWORKING.<br>Incontro d'apertura | pagamento Canone<br>Patrimoniale anno<br>2021 (ex T.O.S.A.P.)<br>14 gennaio 2021 |
|---------------------------------------------------------------------------------------|-----------------------------------------------|---------------------------------------------------|----------------------------------------------------------------------------------|
|                                                                                       |                                               | AMMINISTRAZIONE                                   | Tutte le notizie >                                                               |
| 💿 Provincia                                                                           | del Sud Sardegna                              | cerca nel                                         | sito Q                                                                           |
| Provincia del<br>Sud Sardegna                                                         | ll territorio                                 | Amministrazione<br>Trasparente                    | Albo Pretorio                                                                    |
| pagoPA                                                                                |                                               |                                                   |                                                                                  |

Oppure sempre dal sito della Provincia potete avere accesso a pagoPA dalla sezione dedicata:

| Pr                                  | rovincia del S                                             | ud Sardegna                              |         | cerca nel sit | 0           | ۵ |  |
|-------------------------------------|------------------------------------------------------------|------------------------------------------|---------|---------------|-------------|---|--|
| La Provincia                        | Aree Tematiche                                             | II Territorio Provinciale                | Servizi | Elezioni      | ►<br>pagoPA |   |  |
| pagamenti per la                    | a Provincia del Sud Saro                                   | degna.                                   |         | pagoPA        |             |   |  |
| Accedi al servizi                   | io                                                         |                                          |         |               |             |   |  |
| La Provincia del<br>pagoPA della Re | Sud Sardegna ha aderi <sup>.</sup><br>gione Autonoma della | to al sistema dei pagamenti<br>Sardegna. |         |               |             |   |  |
| <u> PagoPA - portal</u>             | <u>e dei pagamenti della F</u>                             | Provincia del Sud Sardegna               |         |               |             |   |  |

I pagamenti verso la Provincia del Sud Sardegna possono essere:

- Richiesti dall'ente, che vi invia "una comunicazione o un avviso di pagamento" e con l'avviso di pagamento pagoPa potete pagare on line oppure recarvi in Banca, alle Poste, in Ricevitoria, dal Tabaccaio, al Bancomat, al Supermercato. Potrete pagare in contanti, con carte o conto corrente.

- Oppure "<u>Pagamenti spontanei</u>" che possono derivare da una vostra richiesta all'ente per usufruire di un servizio.

### Pagamento di un avviso:

Se volete pagare on line un avviso di pagamento ricevuto dall'Ente ci sono due modalità di accesso disponibili:

- Accesso autenticato (tramite SPID o TS-CNS/ldM).

Se possedete un Sistema Pubblico di Identità Digitale(SPID), la Carta di Identità Elettronica(CIE), la Tessera Sanitaria e Carta Nazionale dei Servizi(TS-CNS) potete entrare direttamente nel sistema pagoPa autenticato:

| <b>pagoPA</b> Sard                              | legna                                      |                             | pagoPA                                               | 100%<br>Digitale | REGIONE AUTONC<br>B S<br>B S<br>B S<br>B S<br>B S<br>B S<br>B S<br>B S<br>B S<br>B S |
|-------------------------------------------------|--------------------------------------------|-----------------------------|------------------------------------------------------|------------------|--------------------------------------------------------------------------------------|
|                                                 |                                            |                             |                                                      |                  |                                                                                      |
| Benvenuti su pag<br>La plattaforma di pagamento | goPA Sardegna<br>o della Regione Sardegna. |                             | ~                                                    | -                |                                                                                      |
| pagoPA Sardegna                                 |                                            |                             | enerte alà offettuere                                |                  |                                                                                      |
| Home Pagamenti Pos                              | sizione Debitoria Storico Pagamenti Infor  | mazioni Informativa privacy |                                                      |                  | Carrello (0                                                                          |
|                                                 | PAGAMENTI                                  | ACCESS                      |                                                      | 0                |                                                                                      |
|                                                 | *Pagamenti senza autenticazione            | *p;<br>posizione (          | agamenti autenticati<br>debitoria, storico pagamenti |                  |                                                                                      |

Una volta effettuato l'accesso potete verificare i pagamenti che sono in posizione debitoria da pagare o in scadenza e procedere al loro pagamento:

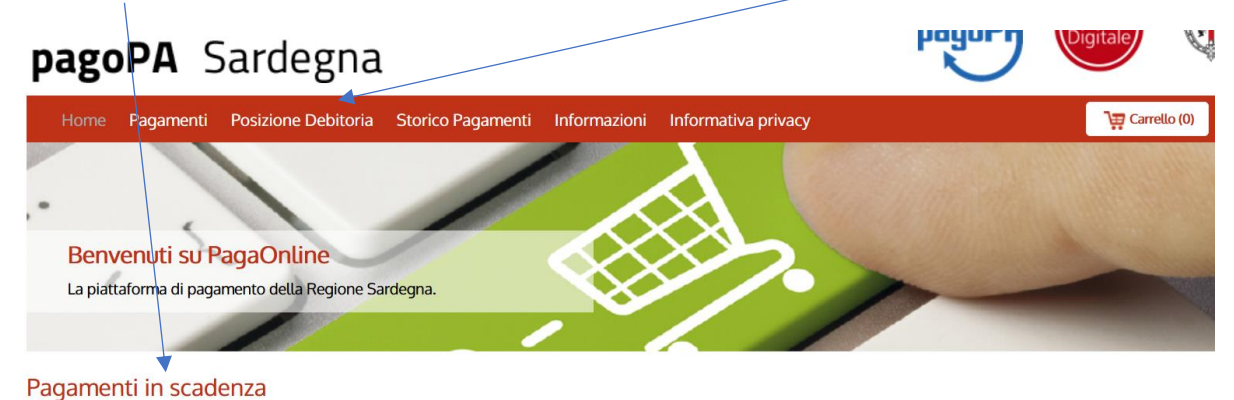

- Accesso senza autenticazione. Una volta entrati su pagoPa Sardegna selezionare "Posizione Debitoria":

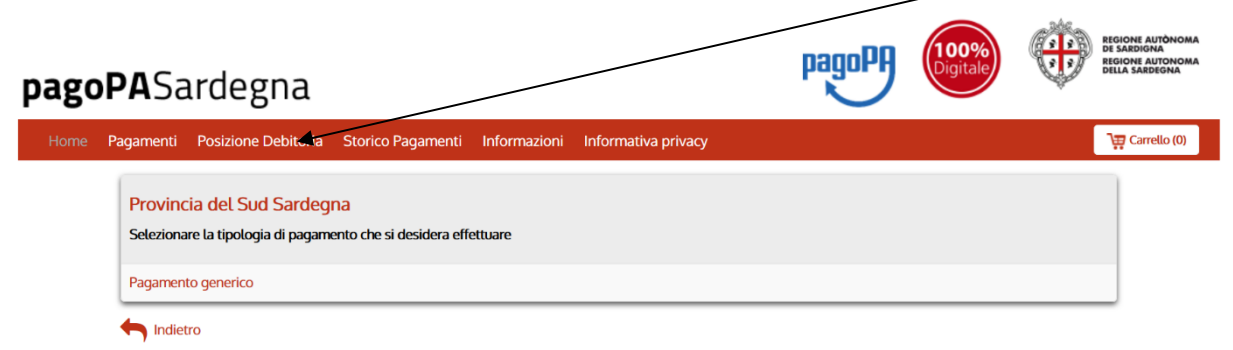

Compilare "Ente Creditore" selezionando dal menù a tendina "Provincia Sud Sardegna", inserite il codice IUV che trovate nell'avviso di pagamento allegato con indicazione "Codice Avviso" formato da 18 cifre es. "3006 8080 0000 0015 43". Nello spazio di inserimento sono consentite minimo 15 cifre e massimo 17 cifre perciò potrete inserire il codice omettendo la cifra 3 iniziale "006 8080 0000 0015 43" e infine inserite il codice fiscale debitore, il codice di controllo e selezionate cerca:

| pagol  | <b>PA</b> Sardegna            |                                        |                                 |                   | pagoPA                                     | 100%<br>Digitale          | REGIONE AUTÓNOM<br>DE SARDIGNA<br>REGIONE AUTONOM<br>DELLA SARDEGNA |
|--------|-------------------------------|----------------------------------------|---------------------------------|-------------------|--------------------------------------------|---------------------------|---------------------------------------------------------------------|
|        | Ente creditore                | selezionare                            |                                 | *                 |                                            |                           |                                                                     |
|        | Codice IUV                    |                                        |                                 | *                 |                                            |                           |                                                                     |
|        | Codice fiscale debitore /     |                                        |                                 | *                 |                                            |                           |                                                                     |
| Home F | Pagamenti Posizione Debitoria | Storico Pagamenti                      | Informazioni                    | Informativa pri   | vacy                                       |                           | Carrello (0)                                                        |
|        |                               | <b>3cx</b><br>Digitare i caratteri mos | <b>2h</b><br>trati nell'immagin | ie, oppure premer | re sull'icona dell'audio e digitare la fra | se che viene pronunciata. |                                                                     |
|        | Codice di controllo:          |                                        | (                               | ຈ <b>ີ</b> 2      |                                            |                           | _                                                                   |
|        | Accesso Autenticato           |                                        |                                 |                   |                                            | Cerca                     |                                                                     |

Ora potete proseguire con il pagamento on line dell'avviso scegliendo tra gli strumenti di pagamento disponibili.

#### Pagamento spontaneo:

Anche per i pagamenti spontanei potete accedere sia in maniera autenticata che in maniera non autenticata, in entrambi i casi procedete selezionando la sezione "Pagamenti".

• Dalla Sezione "Pagamenti" Selezionare Provincia Sud Sardegna:

| Home Pagamenti Posizione Debitoria  | Storico Pagamenti Informazi | ioni Informativa privacy | 🐺 Carrello (0) |
|-------------------------------------|-----------------------------|--------------------------|----------------|
| Forestas                            |                             |                          |                |
| Istituto Superiore Regionale Etnog  | rafico                      |                          |                |
| Istituto Zooprofilattico Sperimenta | le della Sardegna           |                          |                |
| Laore Sardegna                      |                             |                          |                |
| Provincia del Sud Sardegna          |                             |                          |                |
| Provincia di Nuoro                  |                             |                          |                |
| Regione Autonoma della Sardegna     |                             |                          |                |
|                                     |                             |                          |                |

• Selezionare la tipologia di pagamento "Affitti, Diritti, Depositi, Canoni, Sanzioni....":

| pagoF   | ASardegna                                                                                      | hainen | Digitale | <b>V</b> | REGIONE AUTONOMA<br>DELLA SARDEGNA |
|---------|------------------------------------------------------------------------------------------------|--------|----------|----------|------------------------------------|
|         | Provincia del Sud Sardegna<br>Selezionare la tipologia di pagamento che si desidera effettuare |        |          |          |                                    |
|         | Affitti                                                                                        |        |          |          |                                    |
|         | Alienazioni di beni mobili/immobili                                                            |        |          |          |                                    |
| Home Pa | igamenti Posizione Debitoria Storico Pagamenti Informazioni Informativa privacy                |        |          |          | Carrello (0)                       |
|         | Beni culturali                                                                                 |        |          |          |                                    |
|         | Canone Unico Patrimoniale                                                                      |        |          |          |                                    |
|         | Canone patrimoniale di concessione, autorizzazione o esposizione pubblicitaria                 |        |          |          |                                    |
|         | Cause vinte da servizio legale                                                                 |        |          |          |                                    |
|         | Deposito cauzionale                                                                            |        |          |          |                                    |
|         | Diritti di segreteria                                                                          |        |          |          |                                    |
|         | Donazioni                                                                                      |        |          |          |                                    |
|         | Edilizia                                                                                       |        |          |          |                                    |
|         |                                                                                                |        |          |          |                                    |

- Ora potete proseguire compilando i dati relativi al pagamento e poi con il pagamento on line scegliendo tra gli strumenti di pagamento disponibili:
- carta di credito/debito
- conto corrente
- altri metodi di pagamento (es. PayPal)

<u>In alternativa</u> al pagamento online, compilati i dati relativi al pagamento spontaneo, sarà possibile <u>stampare un avviso di pagamento</u> ed effettuare il pagamento di persona con le modalità riportate sull'avviso: in Banca, alle Poste, in Ricevitoria, dal Tabaccaio, al Bancomat, al Supermercato. Potrete pagare in contanti, con carte di credito o conto corrente.

#### Informazioni e supporto tecnico:

E' operativo il servizio di assistenza della Regione Sardegna quindi per informazioni e/o chiarimenti è possibile contattare il servizio di assistenza all'indirizzo di posta elettronica <u>pagopa@regione.sardegna.it</u>, oppure chiamare l'help desk al numero 070 606 4444. Il servizio è operativo dal lunedì al venerdì dalle ore 08:00 alle ore 19:00.

<u>Per ulteriori approfondimenti</u> è inoltre disponibile il <u>MANUALE D'USO</u>, nella sezione 'Informazioni' del sito <u>https://pagamenti.regione.sardegna.it</u>.

| <b>pagoPA</b> Sardegna                                                                  |                                     | pagoPA              | 100%<br>Digitale | PEGIONE AUTONOMA<br>PE SARDIGNA<br>REGIONE AUTONOMA<br>DELLA SARDEONA |
|-----------------------------------------------------------------------------------------|-------------------------------------|---------------------|------------------|-----------------------------------------------------------------------|
| Home Pagamenti Posizione Debitoria                                                      | Storico Pagamenti Informazioni      | Informativa privacy |                  | <b>∖</b> ; Carrello (0)                                               |
| Provincia del Sud Sardegn.<br>Selezionare la tipologia di pagamen<br>Pagamento generico | a<br>nto che si desidera effettuare |                     |                  |                                                                       |
|                                                                                         |                                     |                     |                  |                                                                       |

Informazioni possono essere richieste anche ai singoli uffici dell'Ente, trovate i contatti direttamente su nostro portale www.provincia.sudsardegna.it selezionando "La Provincia" - a seguire "Le attività, gli uffici, i servizi":

https://www.provincia.sudsardegna.it/it/page/uffici-c96b6716-9ad0-489a-b7c4-44d369e13f1a

| Pr                                               | rovincia del S                               | oud Sardegna              |         | cerca nel sito | a Q    |
|--------------------------------------------------|----------------------------------------------|---------------------------|---------|----------------|--------|
| La Provincia                                     | Aree Tematiche                               | Il Territorio Provinciale | Servizi | Elezioni       | pagoPA |
| Home > La Provin<br>Uffici<br>Ultima modifica 28 | <mark>ncia</mark> → Uffici<br>3 gennaio 2021 |                           |         |                |        |
| Elenco Telefonico                                | <u>o Dipendenti</u>                          |                           |         |                |        |
| Area Amministra                                  | ativa e Risorse umane                        |                           |         | L - Dw         |        |